# AMTECH communication box CZ Uživatelský manuál

Dokument: Datum vytvoření: Datum aktualizace: Verze FW: AmComBox\_CZ\_UserManual.docx 01.04.2020 23.04.2020 1.5/4

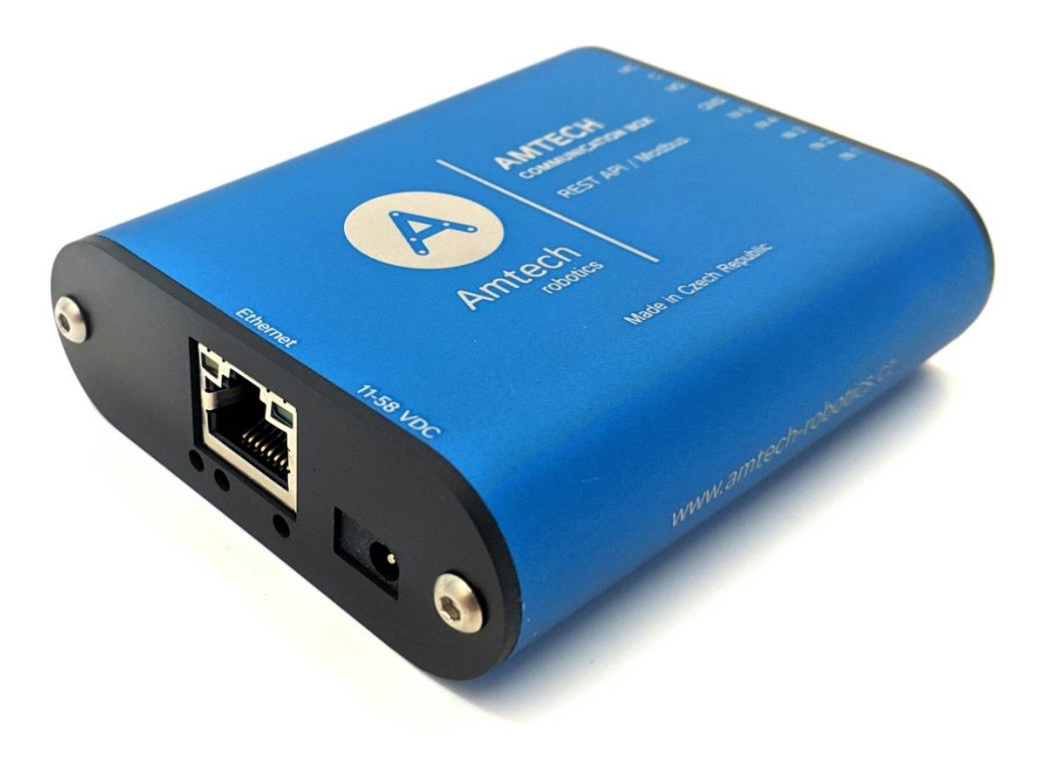

## Obsah

| Seznámení s AMTECH communication box                | 4  |
|-----------------------------------------------------|----|
| Aplikace                                            | 4  |
| Zapojení                                            | 5  |
| Ethernetová verze s PoE                             | 5  |
| Ethernetová verze bez PoE                           | 5  |
| WiFi verze                                          | 5  |
| Vstupy a výstup                                     | 5  |
| Nastavení IP adresy                                 | 6  |
| Nastavení IP adresy Ethernetové verze               | 6  |
| Nastavení IP adresy pomocí WEB rozhraní robota      | 6  |
| Nastavení IP adresy programem Ethernet configurator | 6  |
| Nastavení IP adresy WiFi verze                      | 7  |
| Konfigurace                                         | 8  |
| Sekce Síť                                           | 8  |
| Sekce Zabezpečení                                   | 8  |
| Sekce SNMP                                          | 9  |
| Sekce HTTP GET                                      | 9  |
| Sekce vstupy a výstupy                              | 9  |
| Konfigurace vstupů a výstupů                        | 9  |
| Společné                                            | 10 |
| Počítadlo                                           | 10 |
| REST API                                            | 11 |
| Modbus TCP                                          | 12 |
| Sekce Ostatní                                       | 13 |
| Příklady nastavení vstupů                           | 14 |
| Komunikace s MiRFleet                               | 14 |
| Komunikace s robotem pomocí                         | 15 |
| REST API                                            | 15 |
| Komunikace s robotem pomocí Modbus TCP Boolean      | 16 |
| Komunikace s robotem pomocí Modbus TCP Int32        | 17 |
| Komunikace s robotem pomocí Modbus TCP Float32      | 17 |
| Indikace                                            |    |
| Dvě kontrolky v Ethernetovém konektoru:             | 18 |
| Dvě kontrolky vlevo pod Ethernetovým konektorem:    |    |
| Kontrolky stavu vstupu a vystupu:                   |    |
|                                                     |    |
| Technické parametry                                 |    |
| Vstupy                                              | 20 |
| Vystup                                              | 20 |
| Ethernetove rozhrani                                | 20 |
| wifi roznrani                                       | 20 |

| Obvod hodin a interní paměť měření | 20 |
|------------------------------------|----|
| Elektronika zařízení               | 20 |
| Ostatní parametry                  | 21 |
| Výchozí nastavení Ethernetu        | 21 |
| Možná provedení                    | 21 |
|                                    |    |

# SEZNÁMENÍ S AMTECH COMMUNICATION BOX

- Primárně vyvinut pro komunikaci s roboty MiR a serverem MiRFleet
- Převádí elektrický signál na uživatelem definovanou softwarovou komunikaci REST API nebo Modbus TCP
- Pět programovatelných vstupů
- Možnost samostatně definovat komunikaci pro logickou 1 a logickou 0

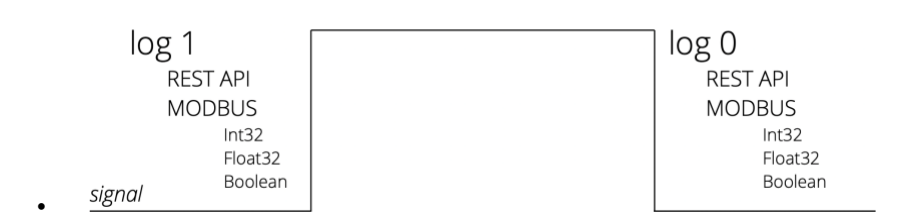

- Ethernetové nebo WiFi rozhraní
- PoE napájení. Tím je odstraněna nutnost používat externí napájení, i když možnost připojení síťového adaptéru zůstává
- Interní paměť a zálohované hodiny reálného času
- Kovová robustní krabička
- WEB rozhraní

#### Aplikace

- Ovládání robota MiR nebo MiRFleet serveru pomocí REST API (PUT, POST)
- Komunikace s PLC robota MiR pomocí Modbus (Int32, Float32, Boolean)

# ZAPOJENÍ

#### Ethernetová verze s PoE

Připojte zařízení běžným nekříženým kabelem pro počítačové sítě ke switchi.

#### Ethernetová verze bez PoE

Pokud jde o switch, který neumí napájet zařízení přes PoE dle standardu IEEE 802.3af, připojte k souosému konektoru vedle konektoru pro Ethernet napájecí zdroj. Je očekáváno stejnosměrné napájecí napětí z rozsahu 11 až 58 V. (Kladný pól je uvnitř, vstup pro napájení má ochranu proti přepólování.)

#### WiFi verze

Připojte k souosému konektoru vedle antény napájecí zdroj. Je očekáváno stejnosměrné napájecí napětí z rozsahu 11 až 58 V. (Kladný pól je uvnitř, vstup pro napájení má ochranu proti přepólování.)

#### Vstupy a výstup

Zapojte vstupy a výstupy. Vstupy jsou určeny pro připojení kontaktů podle následujícího nákresu, proti společné zemi. Výstupem je přepínací kontakt relé pro max. 50V 2A.

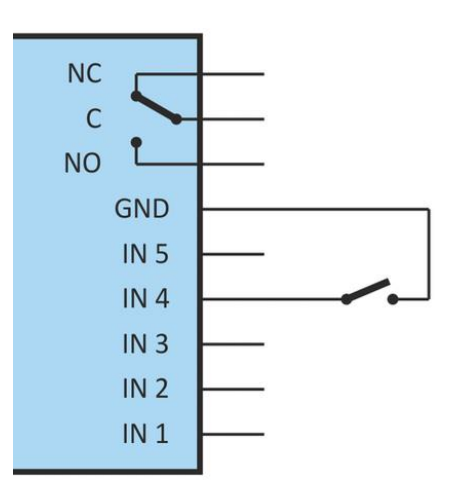

# NASTAVENÍ IP ADRESY

#### Nastavení IP adresy Ethernetové verze

Nyní je třeba nastavit správnou IP adresu zařízení. Z výroby je nastavena adresa **192.168.1.254** a maska sítě 255.255.255.0.

#### Nastavení IP adresy pomocí WEB rozhraní robota

K zařízení se můžete připojit webovým prohlížečem na adrese zadané takto: *http://192.168.1.254/* (příklad je uveden pro výchozí IP adresu, která je nastavena z výroby)

http://192.168.1.254/ Konfigurace se zobrazí po klepnutí na symbol ozubených kol vpravo nahoře.

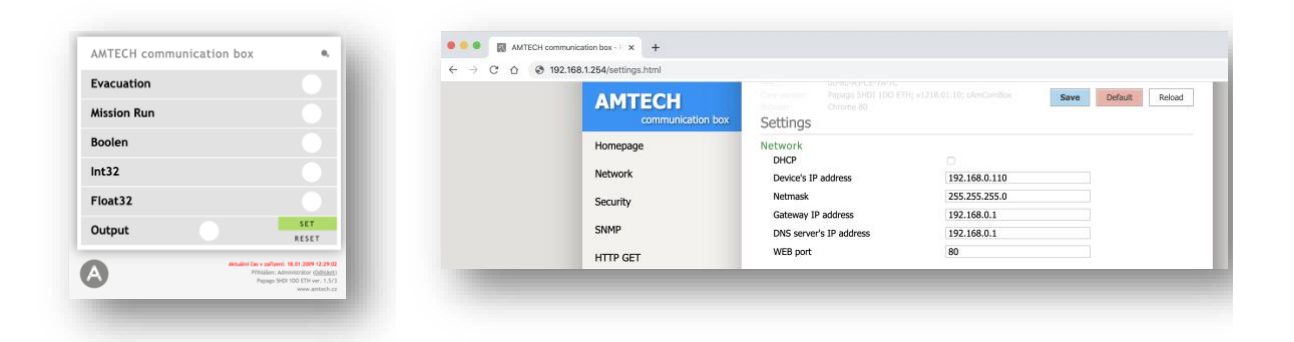

#### Nastavení IP adresy programem Ethernet configurator

Pokud Vaše síť není s tímto rozsahem kompatibilní, nastavte zařízení adresu vhodnou pro Vaši síť programem Ethernet configurator.

| 🦉 Ethernet Configurate  | or                                               |                                                 |
|-------------------------|--------------------------------------------------|-------------------------------------------------|
| Menu                    |                                                  |                                                 |
| Seznam nalezených zaříz | ení:                                             | TIPY:                                           |
| IP adresa               | MAC adresa                                       |                                                 |
| 192.168.1.100           | 00-20-4A-8C-1C-48                                | Zařízení je připojeno, ale není vidět v Seznamu |
| 192.168.1.254           | 00-20-4A-B0-4A-86                                | IP adresu se nepodařilo nastavit?               |
| 192.168.1.84            | 00-20-4A-91-09-AA                                |                                                 |
| Nastavit zaříz          | rení Přidat zařízení                             |                                                 |
| Nastavení zařízení      |                                                  |                                                 |
| MAC adresa:             |                                                  |                                                 |
| IP adresa:              |                                                  |                                                 |
| 🗸 Kontrolovat zda za    | daná IP adresa nepatří jinému zařízení           |                                                 |
| √ Kontrolovat zda za    | daná IP adresa patří do rozsahu sítě<br>Nastavit | 2                                               |

### Nastavení IP adresy WiFi verze

Připojte AMTECH communication box k počítači s OS Windows dodaným microUSB kabelem. Na PC spusťte software *WiFi Configurator*. V tomto programu nastavte parametry Vaší WiFi sítě a také IP adresu, na které má být zařízení dostupné.

| 🌆 Papago WiFi Con  | nfigurator        |                |                    |           |                  |
|--------------------|-------------------|----------------|--------------------|-----------|------------------|
| WiFi Configuration |                   | Vendor Name    | Product Name       | VID / PID | Serial Number    |
| SSID:              | papousinetwork    | Papouch s.r.o. | Papago 2PT WiFi v1 | 2047/0301 | 691A1A4703000B00 |
| Password:          |                   |                |                    |           |                  |
| WiFi security:     | WPA2 (AES)        |                |                    |           |                  |
| DHCP:              |                   |                |                    |           |                  |
| IP:                | 192.168.1.254     |                |                    |           |                  |
| Net mask:          | 255.255.0.0       |                |                    |           |                  |
| MAC:               | 00-80-A3-94-A1-39 |                |                    |           |                  |
|                    | Load Save         |                |                    |           |                  |
|                    |                   |                |                    |           |                  |
| Scan               |                   |                |                    |           | About Close      |

## KONFIGURACE

Konfigurace se provádí přes webové rozhraní. Základní síťové parametry je možné nastavit také přes Telnet. **Webové rozhraní** je přístupné na IP adrese zařízení. (Z výroby je nastavena adresa 192.168.1.254.)

Po zadání IP adresy se zobrazí hlavní stránka s aktuálními hodnotami.

**Webové rozhraní je zabezpečeno** jménem a heslem. Je možné zvolit heslo zvlášť pro uživatele (může jen sledovat na hlavní straně aktuální hodnoty; jeho přihlašovací jméno je vždy **user**) a zvlášť pro administrátora (může také měnit nastavení; jeho přihlašovací jméno je vždy **admin**).

Webové rozhraní je optimalizováno pro tyto prohlížeče (nebo novější): Mozilla Firefox 29, Internet Explorer 10, Google Chrome 6, Opera 10.62, Safari 1. Webové rozhraní zobrazíte také na mobilních telefonech s OS Android 4.2, iOS 7 a Windows Phone 8.1.

Konfigurace se zobrazí po klepnutí na symbol ozubených kol vpravo nahoře. Konfigurace je rozdělena do sekcí podle typů nastavení a je dostupná v češtině a angličtině.

| racuation  |                            | UU-RUHA-CE-THOIC                              |                            |                |
|------------|----------------------------|-----------------------------------------------|----------------------------|----------------|
|            |                            | Patsatus SHO! 100 ET                          | H: +1218.01.10; cAmComBox  | Default Deload |
| ission Run | AMITECH<br>communication b | ox Settings                                   |                            | NEWOOD         |
| polen      | Homepage                   | Network                                       |                            |                |
| t32        | Network                    | Device's IP address                           | 192.168.0.110              |                |
| oat32      | Security                   | Netmask                                       | 255.255.255.0              |                |
| utput SET  | SNMP                       | Gateway IP address<br>DNS server's IP address | 192.168.0.1<br>192.168.0.1 |                |
| RESET      | HTTP GET                   | WEB port                                      | 80                         |                |

### Sekce Síť

Tato sekce obsahuje konfiguraci síťových parametrů.

| Síť                    |               |
|------------------------|---------------|
| DHCP                   |               |
| IP adresa zařízení     | 192.168.0.110 |
| Maska sítě             | 255.255.255.0 |
| IP adresa brány        | 192.168.0.1   |
| IP adresa DNS serveru  | 192.168.0.1   |
| Port webového rozhraní | 80            |

Pokud je zaškrtnuto přidělování adresy pomocí DHCP, dojde při uložení k vynulování políček *IP adresa zařízení, Maska sítě, IP adresa brány* a *IP adresa DNS serveru*. Po opětovném načtení nastavení se políčka vyplní údaji získanými z DHCP serveru.

Pokud máte verzi **s WiFi rozhraním**, jsou v sekci *Síť* také k dispozici tyto možnosti zabezpečení: Open, WEP (open), WEP (shared), WPA (TKIP), WPA (AES), WPA2 (TKIP), WPA2 (AES), WPA2 (Mixed).

### Sekce Zabezpečení

Zde je nastavení hesla pro uživatele (má přístup jen na hlavní stránku) a pro administrátora (má přístup jak na hlavní stránku, tak do nastavení).

| Zabezpečení                      |         |
|----------------------------------|---------|
| Heslo uživatele                  | Not set |
| Heslo uživatele pro ověření      |         |
| Heslo administrátora             | Not set |
| Heslo administrátora pro ověření |         |
| Současné heslo administrátora    |         |

Po uložení hesel se z bezpečnostních důvodů hesla již nezobrazují. V polích pro zadání je pak uveden jen šedý zástupný text *Není zadáno*, pokud heslo není vyplněno nebo *Zachovat původní heslo*, pokud heslo bylo vyplněno, ale jen se nezobrazuje. Pokud nedojde ke změně stavu těchto polí, při uložení se použijí dříve zapsané hodnoty.

#### Sekce SNMP

Zde se nastavuje komunikace protokolem SNMP, sloužícím pro sběr dat v rozsáhlejších sítích.

| Protokol SNMP                          |         |
|----------------------------------------|---------|
| Povolit odesílání trapů                |         |
| Odeslat SNMP trap při změně            |         |
| Periodické odesílání aktuálních hodnot | 0       |
| IP adresa SNMP manageru                | 0.0.0.0 |
| Jméno komunity pro čtení               | public  |
| Jméno komunity pro zápis               | private |

### Sekce HTTP GET

V této sekci se nastavuje odesílání získaných dat na vzdálený server.

#### HTTP GET

| Povolit odesílání HTTP GETů   |         |
|-------------------------------|---------|
| Odeslat HTTP GET při změně    |         |
| Perioda odesílání             | 0       |
| Adresa webového serveru       | 0.0.0.0 |
| Port webu                     | 0       |
| Adresář skriptů na serveru    |         |
| Název skriptu                 |         |
| GUID                          |         |
| Šifrovací klíč                | Not set |
| Šifrovací klíč pro zopakování |         |
| Poslat testovací HTTP GET     |         |

### Sekce vstupy a výstupy

Pro vstupy a výstupy jsou k dispozici následující nastavení:

#### Konfigurace vstupů a výstupů

Rychlost vzorkování vstupů

Konfigurace vstupů a výstupů Rychlost vzorkování vstupů 20

Rychlost vzorkování vstupů je společná pro všechny vstupy a nastavuje, kdy má být impulz na vstupu zaznamenán jako platný. Ostatní nastavení jsou individuální pro každý ze vstupů.

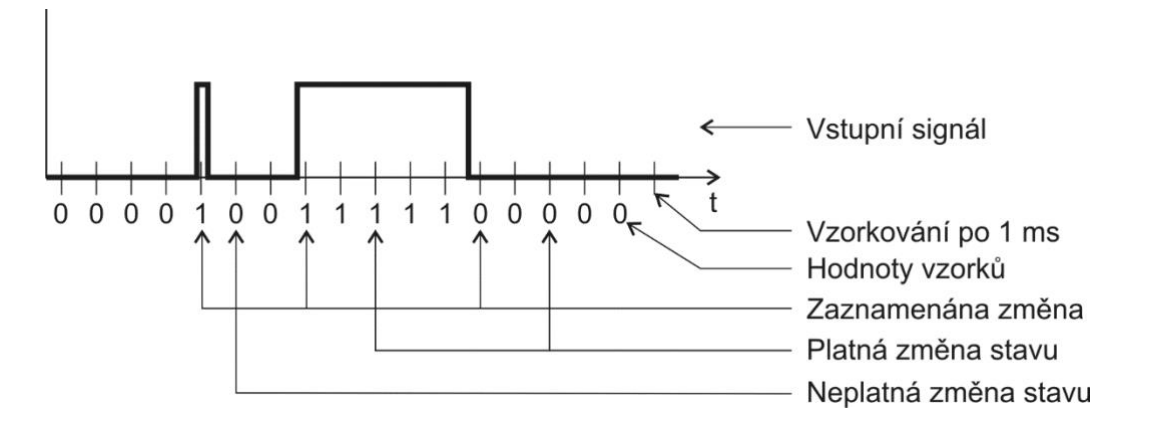

Hodnota na vstupu je vzorkována s periodou 1 ms. Stav vstupu se považuje za platný, pokud je několikrát po sobě přečtena stejná hodnota. To, kolikrát po sobě musí být přečtena shodná hodnota, aby došlo k jejímu zaznamenání se nastavuje jako *Rychlost vzorkování vstupů*.

#### Společné

Způsob odesílání stavů

Volba způsobu komunikace

• REST API – stavy jsou odesílání pomocí REST API

V

Modbus TCP – stavy jsou odesílání pomocí Modbus TCP

| stup 2: Společné       |  |
|------------------------|--|
| Znůsob odesílání stavů |  |

| Rest API         | \$ |
|------------------|----|
| 192.168.0.107:80 |    |

IP adresa a port

- IP adresa zařízení, na které se má stav odeslat (př. MiR robot, MiRFleet, WISE)
  - REST API obvykle používá port 80

IP adresa a port

Modbus TCP obvykle používá port 502

#### Počítadlo

Možnost pojmenování vstupu s nastavením počítadla. Vizualizace počítadla je na hlavní stránce *Homepage*.

#### Vstup 2: Počítadlo

| Název vstupu                             | Mission Run   |
|------------------------------------------|---------------|
| Způsob činnosti                          | Vypnutý čítač |
| Po tomto počtu zaznamenaných<br>impulzů: | 1             |
| připočíst k počítadlu tuto hodnotu:      | 1             |
| Počet desetinných míst                   | 0             |
| Jednotka                                 |               |

#### **REST API**

#### Nestavení je aktivní při Způsobu odesílání stavů - REST API

| Vstup 1: Rest API    |                            |
|----------------------|----------------------------|
| Metoda odesílání dat | PUT \$                     |
| Cesta pro 1          | /api/v2.0.0/fire_alarms/1  |
| Cesta pro 0          | /api/v2.0.0/fire_alarms/1  |
| Autorizační řetězec  | YWRtaW46OGM2OTc2ZTViNTQxME |
| Tělo požadavku pro 1 | {     "alarm_on": true }   |
| Tělo požadavku pro 0 | {"alarm_on":false}         |

Metoda odesílání dat

Lze zvolit PUT nebo POST.

Cesta pro 1/ Cesta pro 0

Cesta pro logickou 1/0 bez uvedení IA adresy a portu (příklad: /*api/v2.0.0/fire\_alarms/1*) Maximální délka řetězce je 30 znaků.

Autorizační řetězec

Zkopírujete z WEB rozhraní robota nebo MiRFleet (*Help-API documentation*) Maximální délka řetězce je 120 znaků.

| * | MiR_sim                                                   | Connected to MiRFleet*                                    | No missions in queue.                                                                                                    | PAUSED                                                                                                   | ALL OK 🔺 🕌                                                   | ENGLISH 🛦                                                                   | 🛔 administrator 🔺   | ≛       | 100%       |
|---|-----------------------------------------------------------|-----------------------------------------------------------|----------------------------------------------------------------------------------------------------|----------------------------------------------------------------------------------------------------|--------------------------------------------------------------|-----------------------------------------------------------------------------|---------------------|---------|------------|
|   | Hel<br>Robot in<br>API doc<br>Remote<br>Service<br>Manual | D<br>nformation →<br>sumentation →<br>eaccess →<br>book → | API documentation<br>Get started with the REST API for the robot.<br>All functionality found in the robot interface can also be accessed through the<br>the robot interface uses to communicate with the robot - and so can your soft<br>You can connect to the robot using either http://mir.com.8080 or http://mir.com<br>address if you are not connected to the robot's own WFI. | robot's REST API. In fact, the<br>vare.<br>n/api. Alternatively you can i<br>rhen you enter your usernam | e REST API is what<br>use the robot's IP<br>ne and password. | Username<br>admin<br>Password<br>•••••••]<br>Language<br>English<br>¢ Laune | h API documentation |         | <b>?</b> ~ |
|   |                                                           |                                                           | GET /status HTTP/1.1<br>Content-Type: application/json<br>Accept-Language: en_US<br>Host: 192.168.0.107:8080<br>Authorization: Basic YWRtaW460GM20Tc2ZTViNTQxMDQxN                                                                                                    | #JkZTKwOGJkNGR1ZTE12                                                                                     | ZGZİMTY3YTLjOD                                               | czZmM0YmI4                                                                  | (TgxZjZmMmFiNDQ4Y1  | °kxOA== |            |

#### POZOR!! Kopírujte pouze kód za Basic.

 $\label{eq:priklad:ywktaW460GM20Tc2ZTViNTQxMDQxNWJkZTkw0GJkNGRlZTE1ZGZiMTY3YTlj0DczZmM0Yml4YTgxZjZmMmFiNDQ4YTkx0A==.$ 

<u>Tělo požadavku pro 1/ Tělo požadavku pro 0</u> Tělo REST API pro logickou 1/0 Maximální délka řetězce je 100 znaků.

| možná forma zápisu |                                                                        |
|--------------------|------------------------------------------------------------------------|
|                    | {                                                                      |
|                    | "alarm_on": true                                                       |
|                    | }                                                                      |
| nebo               |                                                                        |
|                    | {"alarm_on":true}                                                      |
|                    |                                                                        |
| Rada: V rozhran    | í robota nebo MiRFleet Help/API Documentation máte příklady struktury. |
|                    | Q ELEET DEST ADL 279                                                   |

|                                                                                                    | JRL: 95.80.198.90:3080/api/v2.0.0 ]                                                                                                    |
|----------------------------------------------------------------------------------------------------|----------------------------------------------------------------------------------------------------|
| PUT /fire_alarms/{id} PUT /fire                                                                                                    | alarms/(id) Path / Cesta                                                                                                    |
| Modify the values of the fire alarm with<br>Sending method                                                                               | the specified ID                                                                                                    |
| Metoda odesílání dat<br>Parameters                                                                                                    |                                                                                                    |
| Name                                                                                                    | Description Authorization string / Autorizační řetězec                                                                                                    |
| Authorization * required<br>string<br>(header)<br>Accept-Language * required<br>string<br>(header)<br>id * required<br>integer<br>(path) | Authorization header<br>Basic WRtaW460GM20Tc2ZTViNTQxMDQxNWJkZTkw0GJkNGRIZTE12GZiMTY3YTIj0DczZmM0YmI4YTgxZjZmMmFiNDQ4YTkxOA==  Language header<br>en_US  The id to modify |
| Fire_alarm * required                                                                                                    | The new values of the fire_alarm                                                                                                    |
| (body)                                                                                                    | Example Value   Model [                                                                                                    |
|                                                                                                    | "alarm_on": true, Request body / Tělo požadavku                                                                                                    |

#### **Modbus TCP**

#### Nastavení je aktivní při Způsobu odesílání stavů – Modbus TCP

| Vstup 3: Modbus TCP        |         |   |
|----------------------------|---------|---|
| Modbus ID                  | 1       |   |
| Typ čísla v registru pro 1 | Boolean | • |
| Adresa pro 1               | 1 :     | • |
| Zapisovaná hodnota pro 1   | 1       |   |
| Typ čísla v registru pro 0 | Boolean | • |
| Adresa pro 0               | 1 :     | • |
| Zapisovaná hodnota pro 0   | 0       | ٦ |

#### Modbus ID

Zadání Modbus ID

<u>Typ čísla v registru pro 1/ Typ čísla v registru pro 0</u> Výběr typu čísla registru pro logickou 1/0

- Int32
- Float32
- Boolean

Adresa pro 1/0

#### Výběr adresy pro logickou 1/0

- Int32 v rozsahu 1-100
- Float32 v rozsahu 101-200
- Boolean v rozsahu 1-6

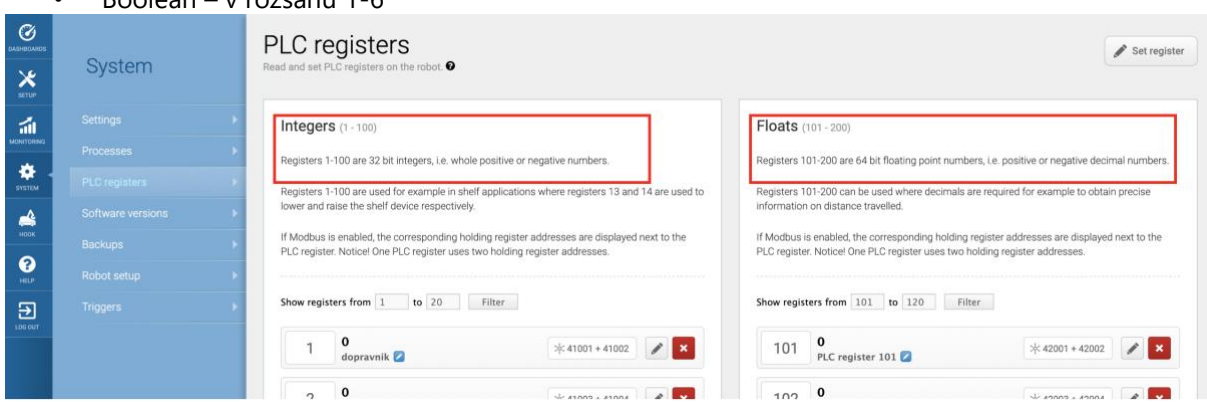

#### Action commands

| Title                  | Description                                                             | Permission | Data type | Coils |
|------------------------|-------------------------------------------------------------------------|------------|-----------|-------|
| Continue robot         | Address of the coil used to trigger the<br>Continue action on the robot | R/W        | Boolean   | [1]   |
| Pause robot            | Address of the coil used to trigger the Pause action on the robot       | R/W        | Boolean   | [2]   |
| Cancel current mission | Address of the coil used to cancel the<br>ongoing mission, if any       | R/W        | Boolean   | [3]   |
| Clear mission queue    | Address of the coil used to clear the entire mission queue              | R/W        | Boolean   | [4]   |
| Clear error            | Address of the coil used to clear the errors on the robot.              | R/W        | Boolean   | [5]   |
| Continue robot         | Address of the coil used to trigger the<br>Continue action on the robot | R/W        | Boolean   | [6]   |

Zapisovaná hodnota pro 1/0

Hodnota, která má být zapsána pro logickou 1/0

### Sekce Ostatní

V této sekci je nastavení času a jazyka webového rozhraní. Jako jazyk můžete vybrat češtinu nebo angličtinu. Nastavené jméno lze použít pro vyhledání AMTECH communication boxu v síti. Stačí do adresního řádku prohlížeče zadat nastavené jméno AMTECH communication boxu. Pokud název obsahuje mezeru, není možné použít jméno pro vyhledání AMTECH communication boxu v síti!

| AMTECH communication box         |
|----------------------------------|
| Česky 🗘                          |
|                                  |
|                                  |
| 0.0.0.0                          |
| (UTC+01:00) Bratislava, Prague 🕏 |
|                                  |
|                                  |
|                                  |

### Příklady nastavení vstupů

| Komunikace s MiRFleet                        | Vstup 1: Společné      |                                   |
|----------------------------------------------|------------------------|-----------------------------------|
| Aktivace/deaktivace požárního alarmu         | Způsob odesílání stavů | Rest API 🗘                        |
| (PUT)                                        | IP adresa a port       | 192.168.0.116:80                  |
|                                              | Vstup 1: Rest API      |                                   |
|                                              | Metoda odesílání dat   | PUT 🗘                             |
|                                              | Cesta pro 1            | /api/v2.0.0/fire_alarms/1         |
| Pozor!                                       | Cesta pro 0            | /api/v2.0.0/fire_alarms/1         |
| Autorizační řetězec zadávejte bez Basic      | Autorizační řetězec    | YWRtaW46OGM2OTc2ZTViNTQxME        |
| Tělo požadavku má dvě možné metody<br>zápisu | Tělo požadavku pro 1   | {<br>"alarm_on": <u>true</u><br>} |
|                                              | Tělo požadavku pro 0   | {"alarm_on": <u>false</u> }       |

| « | MiRFleet™                                                         | 📑 ENGLISH 🛦 🔹 ADMINISTRATOR 🛦 🍂 BUACUATE ALL ZONES                                                                                                    |
|---|-------------------------------------------------------------------|----------------------------------------------------------------------------------------------------|
|   | Help                                                              | API documentation                                                                                                    |
|   | Fleet information<br>API documentation<br>Remote access<br>Manual | <ul> <li>All functionality found in the fleet interface can also be accessed through the fleet's REST API. In fact, the REST API is what he fleet interface uses to communicate with the robots - and so can your software.</li> <li>You can connect to the fleet using either http://mir.com/api. Alternatively you can use the fleet's IP address if you are not connected to the fleet's own WiFi.</li> <li>For authorization, please refer to the given example, automatically generated when you enter your username and password.</li> <li>Lunch API documentation</li> </ul> |
|   |                                                                   | GET /status HTTP/1.1<br>Content-Type: application/json<br>Accept-Language: en_US<br>Host: 95.80.198.09:3080:8080<br>Authorization: Basic YWRtaW460GM20Tc2ZTVINTQxMDQxNWJkZTkwOGJkNGR1ZTE1ZGZIMTY3YT1jODczZmM0YmI4YTgxZjZmMmFiNDQ4YTkxOA==                                                                                                    |

Autorizační řetězec:

*YWRtaW46OGM2OTc2ZTViNTQxMDQxNWJkZTkwOGJkNGRlZTE1ZGZiMTY3YTljODczZmM0Yml4YTgxZjZm MmFiNDQ4YTkxOA*==

| Komunikace s robotem pomocí                                                                                                    | Vstup 2: Společné                                                                                                    |                                                                               |                                                            |          |
|----------------------------------------------------------------------------------------------------|----------------------------------------------------------------------------------------------------|-------------------------------------------------------------------------------|------------------------------------------------------------|----------|
| REST API                                                                                                    | Způsob odesílání stavů                                                                                                    | Rest                                                                          | API                                                        | \$       |
| <u>Přidání mise do fronty (POST)</u>                                                                                                    | IP adresa a port<br>Vstup 2: Rest API                                                                                                    | 192.10                                                                        | 58.0.107:80                                                |          |
|                                                                                                    | Metoda odesílání dat                                                                                                    | POST                                                                          |                                                            | \$       |
| Pozor!                                                                                                    | Cesta pro 1                                                                                                    | /api/v                                                                        | 2.0.0/mission_queue                                        |          |
| Autorizační řetězec zadávejte bez Basic                                                                                                    | Cesta pro 0                                                                                                    | /api/v                                                                        | 2.0.0/mission_queue                                        |          |
|                                                                                                    | Autorizační řetězec                                                                                                    | ZGIzdi                                                                        | HJpYnV0b3I6NjJmMmYv                                        | vZjFlZ   |
|                                                                                                    | Tělo požadavku pro 1                                                                                                    | {<br>"mis<br>11ea-b<br>}                                                      | ssion_id": "db3a80f5-6<br>940d-001c42ac5871"               | f47-     |
|                                                                                                    | Tělo požadavku pro 0                                                                                                    |                                                                               |                                                            |          |
| MIR_SIM Connected to MIRFleet*                                                                                                    | No missions in queue.                                                                                                    | 🗸 ALLOK 🔺 🛁 E                                                                 | NGLISH 🛦 🐣 ADMINISTRATOR 🛦 💡                               | <u> </u> |
| Help API documenta<br>Get started with the REST API for th                                                                                                    | ation<br>e robot.                                                                                                    |                                                                               |                                                            |          |
| Rebot information       Information         API documentation       And the robot inferface uses to comm         Remote access       Information         Service book       Information         Manual       Information | t interface can also be accessed through the robot's REST API. In fu<br>unicate with the robot - and so can your software.<br>ng either http://mic.com:8080 or http://mir.com/api. Alternatively yo<br>to the robot's own WiFi.<br>the given example, automatically generated when you enter your us | act, the REST API is what<br>u can use the robot's IP<br>ername and password. | Username<br>distributor<br>Password<br>Language<br>English | ~        |
| GET /status HTTP/1<br>Content-Type: applid<br>Accept-Language: en<br>Host: 192.168.0.107<br>Authorization: Basic<br>jg1NQ==                                                                                              | l<br>cation/json<br>_US<br>_8080<br>_ zGlzdHJpYnV0b3I6zTNiMGM0NDI50GzjMWMxNDlhZmJm                                                                                                    | NGM4OTk22m15MjQyN2F                                                           | LNDF1NDY00WI5MzRjYTQ5NTK5MWI30                             | סטעצ     |

Autorizační řetězec:

ZGlzdHJpYnV0b3I6ZTNiMGM0NDI5OGZjMWMxNDlhZmJmNGM4OTk2ZmI5MjQyN2FINDFINDY0OWI5Mz RjYTQ5NTk5MWI3ODUyYjg1NQ== Komunikace s robotem pomocí Modbus TCP Boolean

Akce robota

#### Vstup 3: Společné

| Způsob odesílání stavů     | Modbus TCP        | \$ |
|----------------------------|-------------------|----|
| IP adresa a port           | 192.168.0.107:502 |    |
| Vstup 3: Modbus TCP        |                   |    |
| Modbus ID                  | 1                 |    |
| Typ čísla v registru pro 1 | Boolean           | \$ |
| Adresa pro 1               | 1                 | \$ |
| Zapisovaná hodnota pro 1   | 1                 |    |
| Typ čísla v registru pro 0 | Boolean           | \$ |
| Adresa pro 0               | 1                 | \$ |
| Zapisovaná hodnota pro 0   | 0                 |    |

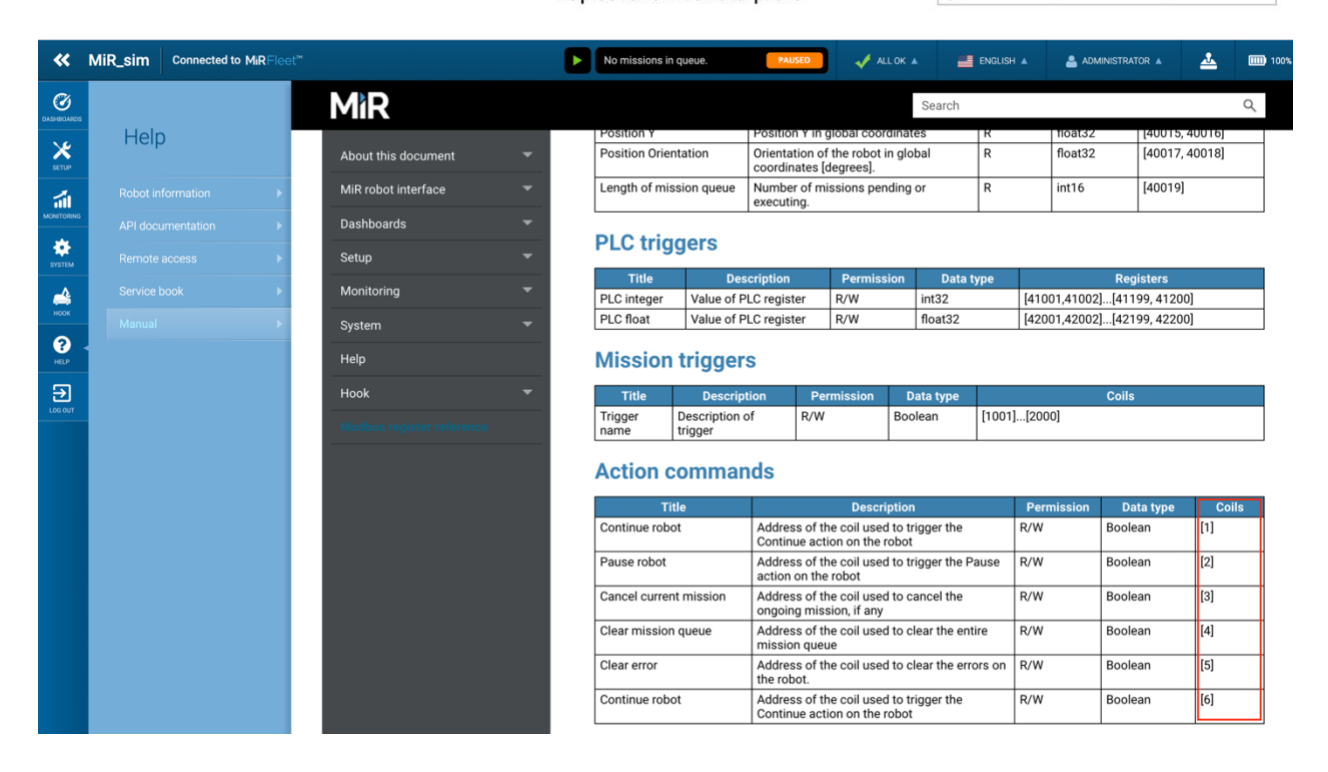

#### Komunikace s robotem pomocí **Modbus TCP Int32**

Registers 1-100 are 32 bit integers, i.e. whole positive or negative numbers.

Show registers from 1 to 20 Filter

Integers (1 - 100)

Nastavení hodnoty 1 pro adresu 3 při logické 1 a nastavení hodnoty 0 pro Vstup 4: Modbus TCP adresu 4 při logické 0

Registers 1-100 are used for example in shelf applications where registers 13 and 14 are used to lower and raise the shelf device respectively. If Modbus is enabled, the corresponding holding register addresses are displayed next to the PLC register. Notice! One PLC register uses two holding register addresses.

| Vstup | 4: | Spor | lečné |
|-------|----|------|-------|
|       |    |      |       |

Způsob odesílání stavů IP adresa a port

| Modbus ID                  |
|----------------------------|
| Typ čísla v registru pro 1 |
| Adresa pro 1               |
| Zapisovaná hodnota pro 1   |
| Typ čísla v registru pro 0 |
| Adresa pro 0               |
| Zapisovaná hodnota pro 0   |

| Modbus TCP        | \$ |
|-------------------|----|
| 192.168.0.107:502 |    |

| 1      | ٢  |
|--------|----|
| Int 32 | \$ |
| 3      | \$ |
| 1      |    |
| Int 32 | \$ |
| 4      | \$ |
| 1      |    |

| 1 | 0<br>dopravnik 💋      | * 41001 + 41002 |   | × |
|---|-----------------------|-----------------|---|---|
| 2 | 0<br>PLC register 2   | * 41003 + 41004 | / | × |
| 3 | 1<br>PLC register 3   | * 41005 + 41006 | / | × |
| 4 | 1<br>PLC register 4 💋 | * 41007 + 41008 |   | × |

#### Komunikace s robotem pomocí **Modbus TCP Float32**

Nastavení hodnoty 1.5 pro adresu 103 při logické 1 a nastavení hodnoty 1.5 pro adresu 104 při logické 0

| Floats (                                    | 101 - 200)                                                                                                    |                                                              |
|---------------------------------------------|----------------------------------------------------------------------------------------------------|--------------------------------------------------------------|
| Registers 10                                | )1-200 are 64 bit floating point numbers, i.e.                                                                        | positive or negative decimal numbers.                        |
| Registers 10<br>information                 | )1-200 can be used where decimals are required on distance travelled.                                                 | uired for example to obtain precise                          |
| If Modbus is<br>PLC register<br>Show regist | enabled, the corresponding holding registe<br>Notice! One PLC register uses two holding<br>ers from 101 to 120 Filter | r addresses are displayed next to the<br>register addresses. |
| 101                                         | 0<br>PLC register 101 💋                                                                                               | * 42001 + 42002 💉                                            |
| 102                                         | 0<br>PLC register 102                                                                                                 | * 42003 + 42004                                              |
| 103                                         | 1.5<br>PLC register 103                                                                                               | * 42005 + 42006                                              |
| 104                                         | 1.5<br>PLC register 104 🔽                                                                                             | * 42007 + 42008 🖌 🗙                                          |

#### Vstup 5: Společné

Způsob odesílání stavů IP adresa a port Vstup 5: Modbus TCP

| Modbus ID                  |
|----------------------------|
| Typ čísla v registru pro 1 |
| Adresa pro 1               |
| Zapisovaná hodnota pro 1   |
| Typ čísla v registru pro 0 |
| Adresa pro 0               |
| Zapisovaná hodnota pro 0   |
|                            |

| Modbus TCP        | \$ |
|-------------------|----|
| 192.168.0.107:502 |    |
|                   |    |

| 1        | ٢  |
|----------|----|
| Float 32 | \$ |
| 103      | \$ |
| 1.5      |    |
| Float 32 | \$ |
| 104      | \$ |
| 1.5      |    |

## INDIKACE

#### Dvě kontrolky v Ethernetovém konektoru:

<u>Žlutá – LINK:</u>

Svítí, když je zařízení připojené kabelem ke switchi nebo PC.

Zelená – ACT:

Indikuje komunikaci přes Ethernet (navázané TCP spojení).

#### Dvě kontrolky vlevo pod Ethernetovým konektorem:

#### Žlutá (vpravo):

Svítí, pokud je navázáno spojení protokolem Spinel nebo Modbus.

#### Červeno-zelená (vlevo):

Zelená svítí a červená bliká, pokud zařízení funguje správně a je připojen alespoň jeden senzor.

Zelená i červená svítí, pokud zařízení funguje, ale není připojen žádný senzor.

Červená svítí při chybě zařízení.

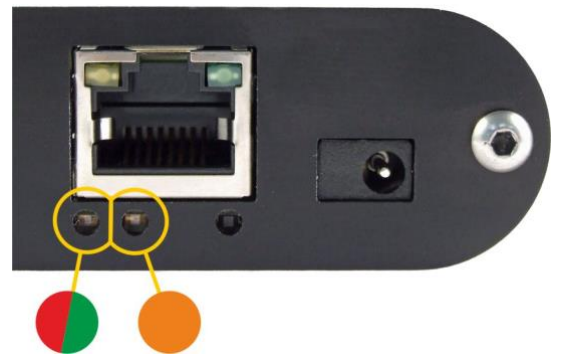

#### Kontrolky stavu vstupů a výstupu:

Nad každou ze vstupních svorek, a i nad vstupní svorkou, je na boku červená kontrolka, která indikuje, že kontakt na vstupu je sepnutý, resp. u výstupu indikuje, že kontakt relé je sepnutý.

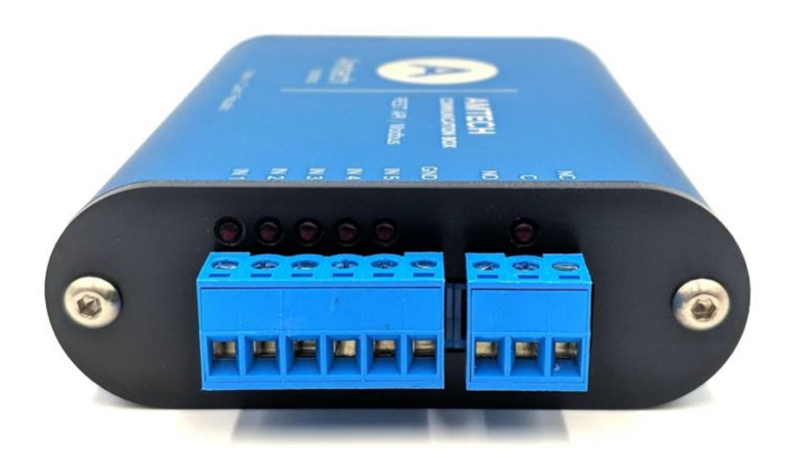

### RESET

Pomocí následujícího postupu provedete reset zařízení do výchozího stavu, jaký je nastaven z výroby. (Včetně smazání vyrovnávacích pamětí apod.). Na rozdíl od resetu, který je možné provést přes webové rozhraní nebo protokolem Telnet dojde také k nastavení IP adresy na 192.168.1.254.

- 1. Odpojte napájení zařízení.
- 2. Stiskněte tlačítko, které je umístěno v malém otvoru vpravo pod Ethernetovým konektorem.
- 3. Zapněte napájení a vyčkejte cca 10 sekund než 4x blikne žlutá kontrolka pod ethernetovým konektorem.
- 4. Uvolněte tlačítko.

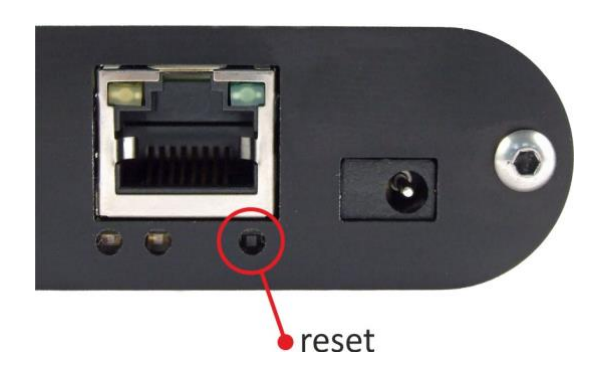

# TECHNICKÉ PARAMETRY

#### Vstupy

| Тур                            | pro kontakt                        |
|--------------------------------|------------------------------------|
| Počet                          | 5                                  |
| Proud sepnutým kontaktem       | 13 mA                              |
| Pracovní napětí                | 24 V                               |
| Maximální vzorkovací frekvence | 1 kHz                              |
| Konektor                       | odnímatelná šroubovací svorkovnice |

#### Výstup

Typ Maximální spínané napětí AC Maximální spínané napětí DC Maximální spínaný proud Maximální spínaný výkon odporové zátěže Ochranný varistor Konektor

#### Ethernetové rozhraní

PřipojeníTBase 10/100 EthernetKonektorRJ45Šifrování GETu128 bit AES; Rijndael; metoda CFB

#### WiFi rozhraní

Specifikace

Pracovní frekvence Anténní konektor

#### Obvod hodin a interní paměť měření

Způsob zálohování hodin (RTC) Doba zálohování RTC po výpadku napájení přepínací kontakt relé 50 V 85 V 2 A 62,5 VA / 60 W U<sub>AC</sub> = 60 V; E<sub>MAX</sub> = 5 J; C = 0,64 nF odnímatelná šroubovací svorkovnice

IEEE 802.11 b/g a IEEE 802.11n (jeden stream), IEEE 802.11 d/h/i/j/k/w/r 2,4 GHz SMA RP

kondenzátorem (nelze uživatelsky vyměnit) 5 dnů (pokud bylo zařízení předtím alespoň 3 hodiny bez přerušení připojeno ke zdroji napájení)

#### Elektronika zařízení

PoE napájení Napájení z externího zdroje Proudový odběr z ext. zdroje při 15 V Proudový odběr z ext. zdroje při 24 V dle IEEE 802.3af 11 až 58 V DC (s ochranou proti přepólování) typ. 120 mA *WiFi verze*: 31 mA typ. 72 mA *WiFi verze*: 20 mA

### AMTECH communication box CZ User Manual

| Proudový odběr z PoE        | typ. 32 mA                            |
|-----------------------------|---------------------------------------|
| Spotřeba                    | typ. 1,8 W                            |
| Napájecí konektor           | souosý 3,8 × 1,3 mm; + je uvnitř      |
| Rozsah pracovních teplot    | -20 až +70 °C                         |
| Rozměry (bez konektorů)     | 88 × 70 × 25 mm                       |
| Materiál krabičky           | eloxovaný hliník                      |
| Stupeň krytí                | IP 30                                 |
| Ostatní parametry           |                                       |
| Hmotnost                    | typ. 145 g                            |
| Výchozí nastavení Ethernetu |                                       |
| IP adresa                   | 192.168.1.254                         |
| Maska sítě                  | 255.255.255.0 (8 bitů; maska C)       |
| IP adresa brány (Gateway)   | 0.0.0.0                               |
| Možná provedení             |                                       |
| Montáž na lištu DIN 35 mm   | volitelné příslušenství při objednání |
| Montáž na zeď               | volitelné příslušenství při objednání |

Neváhejte nás kontaktovat v případě dalších specifických požadavků na provedení a funkce boxu.

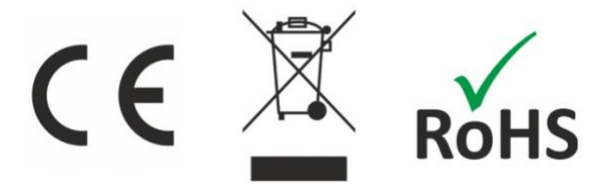